## دستورالعمل استفاده از نرم افزار اتوماسیون اداری(دیدگاه ۵)

۱- درقست آدرس بار گوگل کروم Eo5.tums.ac.ir تایپ شود.

۲-در قسمت کد کاربری کد ملی و در قسمت رمز بصورت پیش فرض ٥٤٣٢١ تعریف گردیده است .

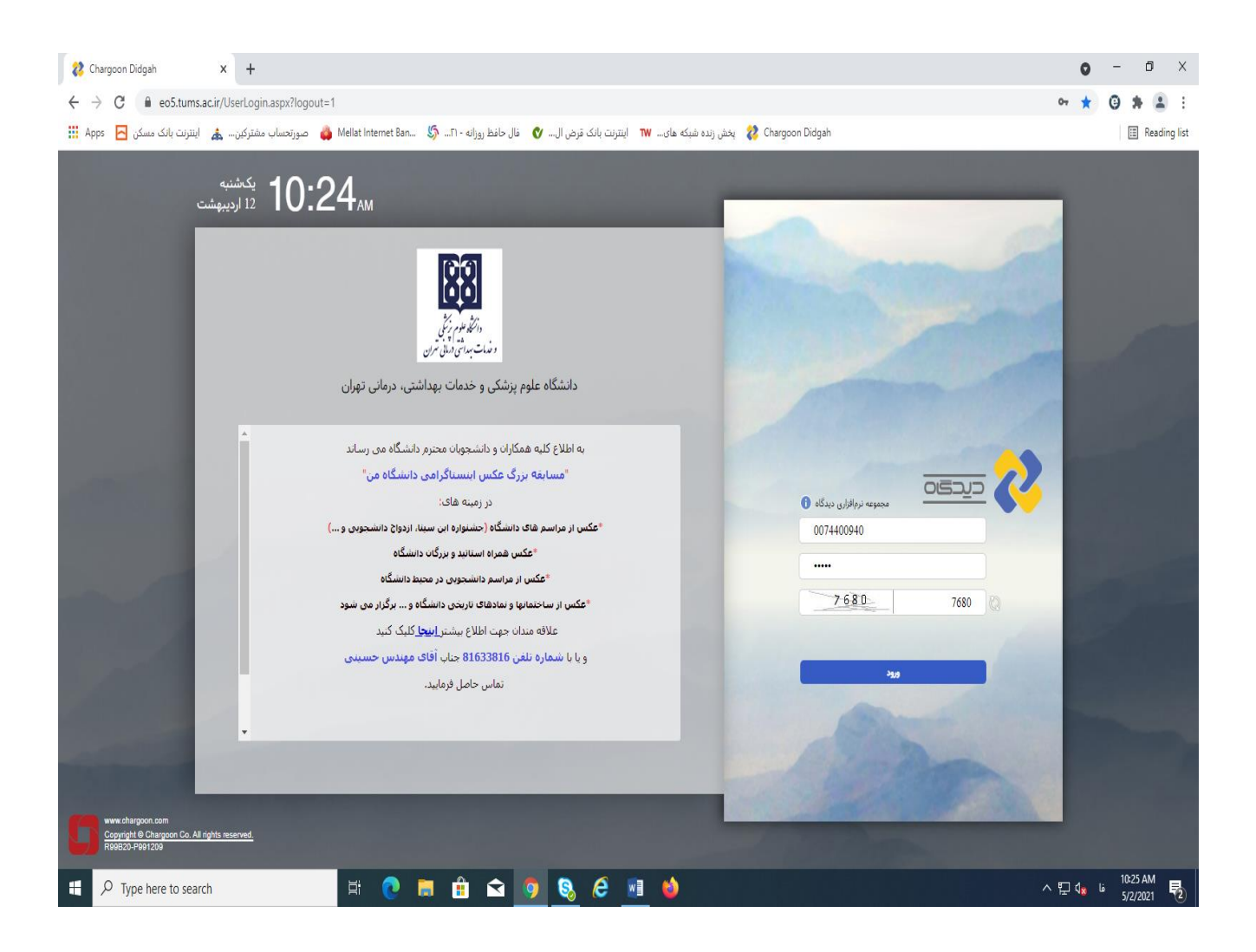

## ۳- در سمت راست صفحه سمه نقطه ( بیشتر ) را می زنیم در قسمت دریافت گزینه ابزار کاربری دیدگاه ۵ را فعال تا ابزار نصب شود .

| 🐉 Chargoon Didgah                                    | x +                                                                                                    | 0 - 0                                                                     | Х                             |
|------------------------------------------------------|----------------------------------------------------------------------------------------------------|---------------------------------------------------------------------------|-------------------------------|
| $\leftrightarrow$ $\rightarrow$ C $\cong$ eo5.tums.a | .ir/Default.aspx?rnd=uyuxnadtvdekvhaoydhjevrrhnhfqrcc                                                       | ⊶ ☆ 🙂 🗯                                                                   | <b>1</b> :                    |
| اینترنت بانک مسکن 🔁 Apps                             | کی منده شبکه های 🗤 🛛 اینترنت بانک قرض ال 🔇 فال حافظ روزانه - ۲۱. 🏷 Mellat Internet Ban 🐇 صورتحساب مشترکین 🋦 | III Rei                                                                   | ading list                    |
|                                                      |                                                                                                    | \$∕<br>دریافت                                                             |                               |
|                                                      |                                                                                                    | 🛓 ابزار کاربری دیدگاه 5                                                   |                               |
|                                                      |                                                                                                    | —<br>🛓 پیش نیازهای ابزار کاربری دیـ                                       |                               |
|                                                      |                                                                                                    | 👱 دریافت نرمافزار دیدگاه همراه                                            |                               |
|                                                      |                                                                                                    | 🛓 پیش نیازهای ابزار کاربری دیـ                                            |                               |
|                                                      |                                                                                                    |                                                                           | *                             |
|                                                      |                                                                                                    |                                                                           | <u>AZ</u>                     |
|                                                      |                                                                                                    |                                                                           | Ŧ                             |
|                                                      |                                                                                                    |                                                                           | دریافت<br>?                   |
|                                                      |                                                                                                    |                                                                           |                               |
|                                                      |                                                                                                    |                                                                           |                               |
|                                                      |                                                                                                    |                                                                           |                               |
|                                                      |                                                                                                    |                                                                           |                               |
|                                                      |                                                                                                    |                                                                           |                               |
|                                                      |                                                                                                    |                                                                           | φĄ                            |
|                                                      |                                                                                                    |                                                                           | 10:30<br>یکشنبه<br>14 ادریوشت |
| H P Type here to search                              | H 🕐 🗮 🟦 🕥 🔕 🥙 📶 🤞                                                                                           | ^ 닫 ਪ <sub>¥</sub> ه <sup>10:30 AM<br/>^ 단 ਪ<sub>¥</sub> ه 5/2/2021</sup> | 2                             |

## ۲- در آخرین مرحله وارد گزینه کارتابل شده و می توان تمامی نامه های دریافتی را مشاهده نمود.

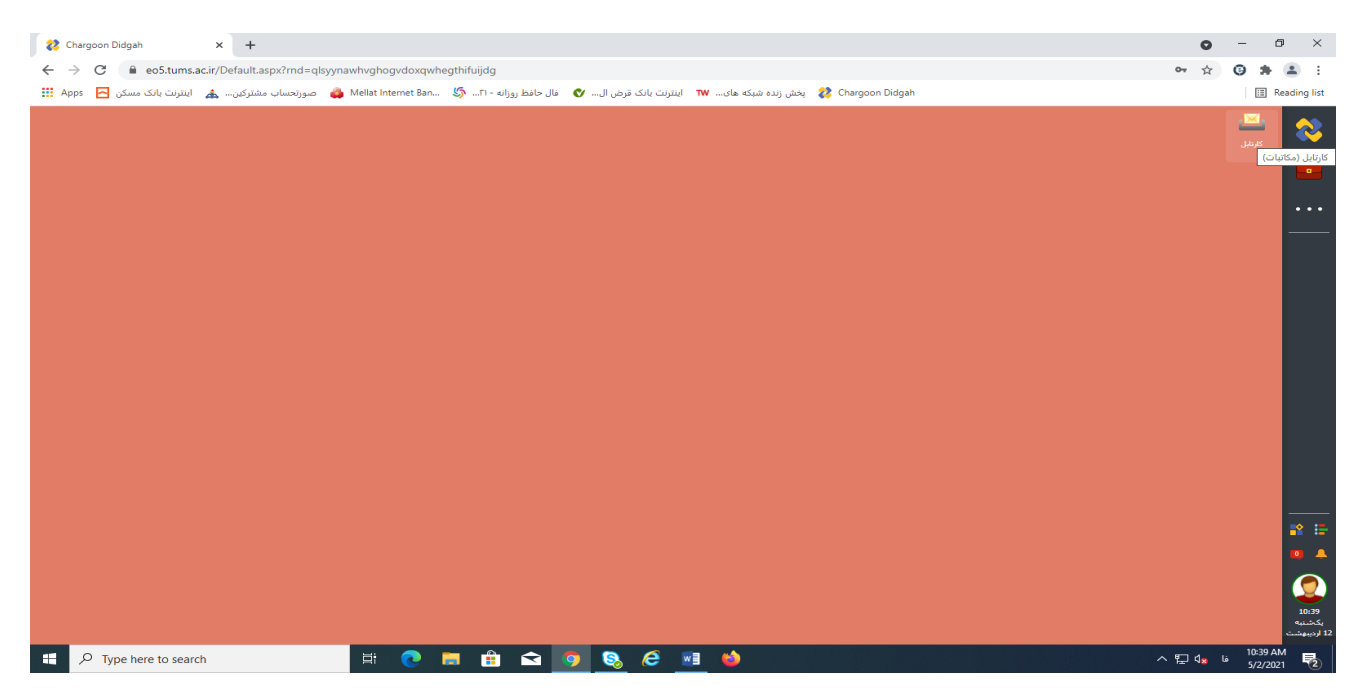

| 😢 Char                   | rgoon Didgah         | × +                       |                       |                        |             |                                   |                         |           |              | c                              | ) -  | - 6      | ) ×                   |
|--------------------------|----------------------|---------------------------|-----------------------|------------------------|-------------|-----------------------------------|-------------------------|-----------|--------------|--------------------------------|------|----------|-----------------------|
| $\leftarrow \rightarrow$ | C 🔒 eo5.tums.a       | ac.ir/Default.aspx?rnd=ql | syynawhvghogvdoxqwhe  | egthifuijdg            |             |                                   |                         |           |              | <b>0-</b> ½                    | r C  |          | <b>.</b> :            |
| Apps                     | اینترنت بانک مسکن 🔁  | صورتحساب مشتركين 🞄        | 👜 Mellat Internet Ban | فال حافظ روزانه - ۲۱ 🌀 | نک قرض ال 💙 | ده شبکه های <b>۱۳</b> اینترنت بان | chargoon Didg 😵 پخش زند | ah        |              |                                |      | II R     | leading list          |
|                          |                      |                           |                       |                        |             |                                   |                         |           |              |                                |      |          |                       |
|                          |                      |                           |                       |                        |             |                                   |                         |           |              |                                |      |          | <b>~</b>              |
|                          |                      |                           |                       |                        |             |                                   |                         |           |              | کارتابل (مکاتبات)              | -    |          |                       |
| 1                        | 1400                 |                           |                       |                        |             | م جسنجو شافل زیرشاخهها            | ٦٩                      | شه جاری   | جستجو در یون | داوود بیطرفان                  | - 1  |          |                       |
|                          |                      |                           |                       |                        | I-I         | and a start of                    |                         |           |              | ا 🍟 داروخانه اعتماد (جناب أقاي | ۴ I  |          |                       |
|                          |                      | سرح اخرین ارج اسیت        |                       | بتوهوع                 | اولویت      | متفارة نام ديزنديان               | فرسينده ارجاع           | 200 F 0 1 |              | الكظ كارتايل نامەھا            |      |          | •••                   |
|                          |                      |                           |                       |                        |             |                                   |                         |           |              | 💌 دریافتی                      |      |          |                       |
|                          |                      |                           |                       |                        |             |                                   |                         |           |              | 🔜 ارسانی                       |      |          |                       |
|                          |                      |                           |                       |                        |             |                                   |                         |           |              | 💼 جریان شدہ                    |      |          |                       |
|                          |                      |                           |                       |                        |             |                                   |                         |           |              | 🛎 🖽 کارتابل بیشنویسها          |      |          |                       |
|                          |                      |                           |                       |                        |             |                                   |                         |           |              | 🛤 دریافتی                      |      |          |                       |
|                          |                      |                           |                       |                        |             |                                   |                         |           |              | 🗮 ارسالی                       |      |          |                       |
|                          |                      |                           |                       |                        |             |                                   |                         |           |              | 🖓 ئېتىشدە                      |      |          |                       |
|                          |                      |                           |                       |                        |             |                                   |                         |           | ,            | 前 حذف شده                      |      |          |                       |
|                          |                      |                           |                       |                        |             |                                   |                         |           |              | المام در دست اقدام             |      |          |                       |
|                          |                      |                           |                       |                        |             |                                   |                         |           |              | 🛎 🚞 كارتابل فكسها              |      |          |                       |
|                          |                      |                           |                       |                        |             |                                   |                         |           |              | 📑 دریافتی                      |      |          |                       |
|                          |                      |                           |                       |                        |             |                                   |                         |           |              | 🧱 ارسالی                       |      |          |                       |
|                          |                      |                           |                       |                        |             |                                   |                         |           |              | 🖃 کارتابل پیامرها              | ۴. I |          |                       |
|                          |                      |                           |                       |                        |             |                                   |                         |           |              | 🥮 دریافتی                      |      |          |                       |
|                          |                      |                           |                       |                        |             |                                   |                         |           |              | 🚍 ارسالی                       |      |          |                       |
|                          |                      |                           |                       |                        |             |                                   |                         |           |              | 🔟 حذف شده                      |      |          | 😫 🔚                   |
|                          |                      |                           |                       |                        |             |                                   |                         |           |              |                                |      |          | 0 🔺                   |
|                          | *                    |                           |                       |                        |             |                                   |                         |           |              |                                |      |          |                       |
|                          | ركوردى يافت نشد      |                           |                       | H 4 0 jl 1             | 🕶 🖌 ۲ صفحه  | 20                                |                         |           | e            | -                              |      |          |                       |
| L.                       |                      |                           |                       |                        | •           |                                   |                         |           | -            | •                              |      |          | 10:45                 |
|                          |                      |                           |                       |                        |             |                                   |                         |           |              |                                |      |          | یکشنبه<br>12 اردیبهشت |
| -                        | O Type here to searc | -h                        | L: 🔿 1                |                        |             | 2 🖬 🚯                             |                         |           |              | <br>∧ ₪ 4.                     | فا   | 10:45 AI | M                     |
|                          | iype nore to bear    |                           |                       |                        |             |                                   |                         |           |              | · · · · ·                      |      | 5/2/202  | 1 72                  |